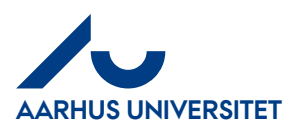

## Bekræftelse af en orientering

Har du fået en faktura som en orientering fra din kollega, vil du kunne se den i hovedmenuen og du skal ind og bekræfte "Orienteringen". Herefter vil du kunne se den i dit "Fakturaarkiv"

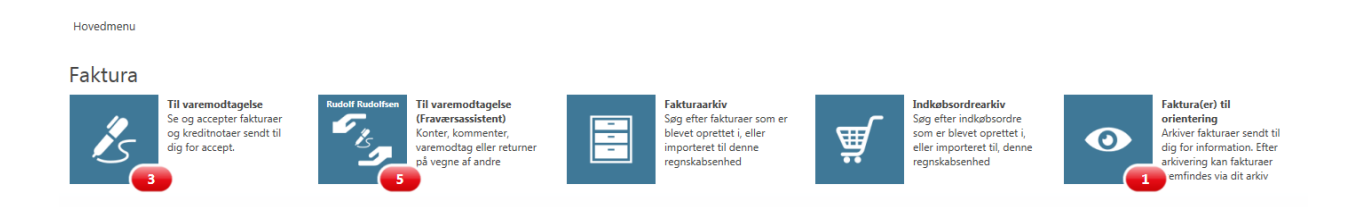

## Klik på ikon "Fakturaer til orientering"

| Hovedmenu > Faktura(er) til orientering |            |                               |                               |            |             |              |             |        |                |               |  |
|-----------------------------------------|------------|-------------------------------|-------------------------------|------------|-------------|--------------|-------------|--------|----------------|---------------|--|
| Fil                                     | T          | Jupering                      |                               |            |             |              |             |        |                |               |  |
|                                         |            |                               |                               |            |             |              |             |        |                |               |  |
|                                         | Bilagstype | Bilagstekst                   | Leverandør                    | Fakturanr. | Fakturadato | Forfaldsdato | Bruttobeløb | Valuta | Vedhft.        | Komnt.        |  |
| R                                       | Faktura    | 36391308-ENGHOLM A/S-36391308 | 36391308-ENGHOLM A/S-36391308 | 1416       | 19-05-2015  | 27-05-2015   | 26.000,00   | DKK    | 0              |               |  |
| Side                                    | 1          |                               |                               |            |             |              |             |        | Antal linjer p | or. side 30 🗸 |  |

## Klik på ikon "Åbn" eller dobbelt klikke på linjen for at se fakturaen

|   | Hovedmenu<br>Oversiti Vett<br>Arklvér<br>Reference<br>Leverandar<br>Fakturant.<br>Nettobeløb<br>Betalingsmåde<br>Forfaldsdato<br>Status | <ul> <li>Faktura(e) til orientit<br/>settning(et) Efatura Ori</li></ul> | ring > 36391<br>Histori<br>Arkivnr.<br>Bogfatato<br>-36391308<br>Bilagstype<br>Valuta<br>Bruttobelab | 308-ENGHOLM A/S-363911<br>k kommentar<br>19-05-2015<br>Faktura<br>DKK<br>26.000,00 |             |        |                  | An and a second and a second an | BC CV<br>W Balance<br>W Balance<br>W Ba |               |             |
|---|----------------------------------------------------------------------------------------------------|-------------------------------------------------------------------------|----------------------------------------------------------------------------------------------------|------------------------------------------------------------------------------------|-------------|--------|------------------|----------------------------------------------------------------------------------------------------|----------------------------------------------------------------------------------------------------|---------------|-------------|
| İ | Bilag                                                                                                    | stekst                                                                  |                                                                                                    |                                                                                    | Bruttobeløb | Valuta | Behandles af     | Status                                                                                                    | Fra                                                                                                    | Senest ændret | Kommentarer |
|   | info 36393                                                                                                    | 1308-ENGHOLM A/S-36391                                                  | 308                                                                                                  |                                                                                    | 13.000,00   | DKK    | Rudolf Rudolfsen | Til varemodtagelse                                                                                                    | Ann-Lisa Nielsen                                                                                                    | 02-06-2015    | 0           |
|   | info 36393                                                                                                    | 1308-ENGHOLM A/S-36391                                                  | 308                                                                                                  |                                                                                    | 13.000,00   | DKK    | Regina Reginasen | Til varemodtagelse                                                                                                    | Ann-Lisa Nielsen                                                                                                    | 02-06-2015    | 0           |
|   |                                                                                                    |                                                                         |                                                                                                    |                                                                                    |             |        |                  |                                                                                                    |                                                                                                    |               |             |

Klik på "Arkiver" og fakturaen er flyttet til "Fakturaarkivet"

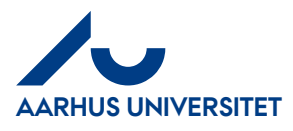

Hovedmenu > Faktura(er) til orientering > 36391308-ENGHOLM A/S-36391308 Vedhæftning(er) E-faktura Orientering Oversigt Historik Kommentar 🚍 Arkivér 🖛 Forrige 빠 Næste Sakturaen er nu tilgængelig i arkivet Bilagsnr. Arkivnr. Reference 19-05-2015 Ann-Lisa Bogf.dato Leverandør 36391308-ENGHOLM A/S-36391308 Fakturadato 19-05-2015 Bilagstype Faktura Fakturanr. 1416 Valuta DKK Nettobeløb 20.800,00 Bruttobeløb 26.000,00 Betalingsmåde Nemkonto (på faktura) Forfaldsdato 27-05-2015 Til behandling 02-06-2015 11:35